# Como personalizar o cliente para realizar o cálculo da roteirização avançada?

### **Requisitos:**

Possuir o maxRoteirizador.

#### Alertas

Possuir o maxRoteirizador com a funcionalidade de Roteirização Avançada habilitada.

## Passo a Passo:

Passo 1: Acesse a área administrativa do maxRoteirizador. Passo 2: Abra o menu lateral esquerdo, depois clique em Clientes.

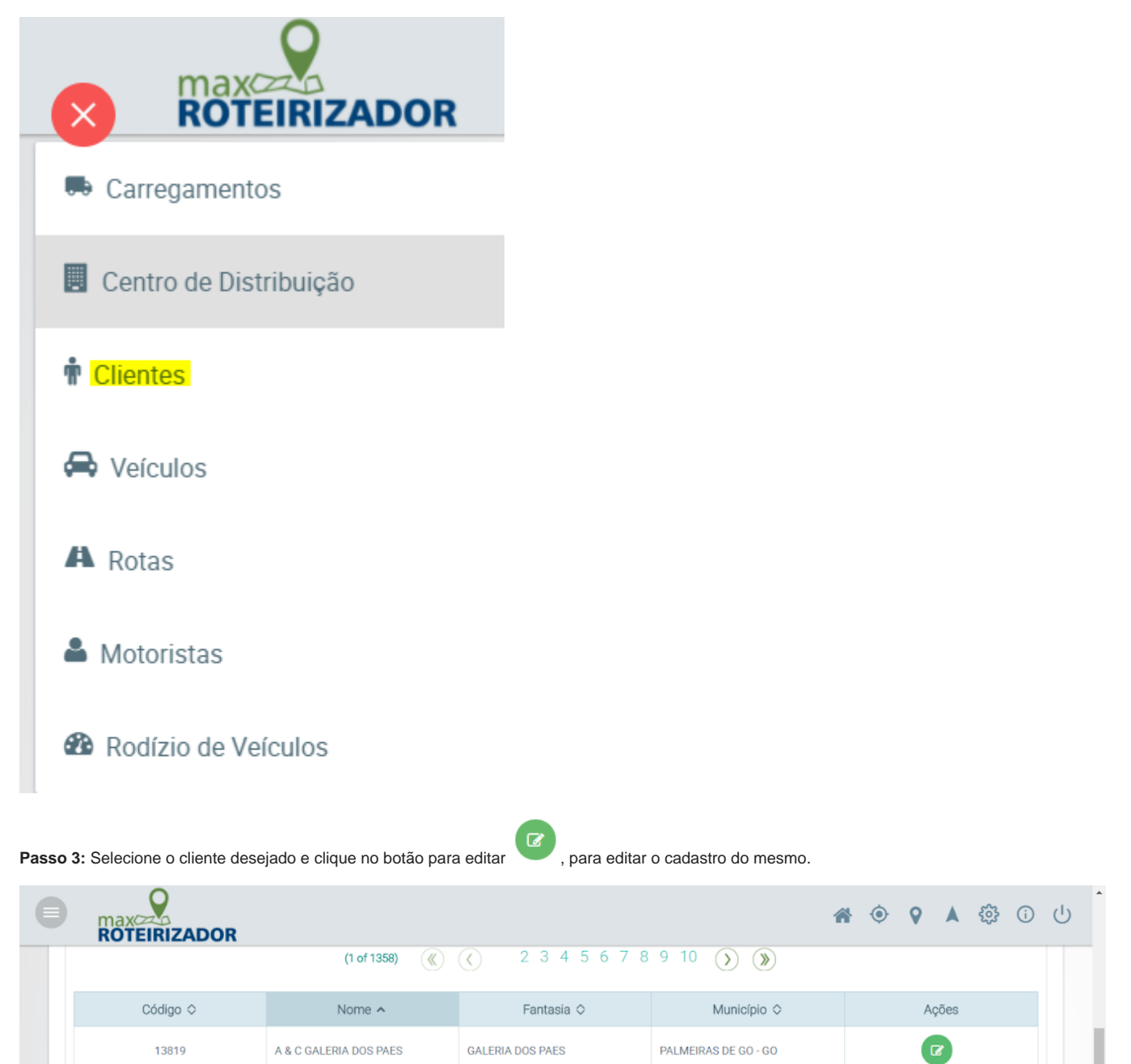

Passo 4: Insira as informações necessárias na caixa Informações complementares do cliente.

- Tempo médio de entrega: define o tempo médio de entrega do cliente;
  Tipo de veículo: define o tipo de veículo padrão que o cliente pode receber.

| Informações Complementares do Cliente |     |                   |  |   |
|---------------------------------------|-----|-------------------|--|---|
| Tempo médio de<br>entrega (min) :     | 400 | Tipo de Veículo : |  | ~ |
| 🖺 Salvar                              |     |                   |  |   |
|                                       |     |                   |  |   |

Passo 5: Clique em Salvar para aplicar a configuração realizada.

## Observação:

Essa configuração influenciará diretamente no cálculo realizado na roteirização.

Artigo sugerido pelo analista Daniel Cavalcante.

Ainda tem dúvidas? Nos envie uma solicitação